#### cEIP 모듈 인식 문제 해결방법

#### 노드 인식 불가

| 👜 ceMADIC Ver 1.13.10.27                                                                                                    | - [       | ×   |
|----------------------------------------------------------------------------------------------------|-----------|-----|
| Program View Help Work Util                                                                                                    |           |     |
| 🗠 🕫 🏟 🕒 🛐 🖳 🖽 Up R                                                                                                    |           |     |
| Nodes Information       Motion       DIO       DIO       MultiView       AI       AO       Counter         Jog       Home Return       Override       IxLine       IxArc       Arc3P       PA/PB       Setting2         Axes List       Set Speed Pattern       Acceleration :       4000       Deceleration :       Init Speed :         MADIC       MADIC       Xesnidal V       Init Speed :       Init Speed :                                                                                                    | 4000      |     |
| Can't find node<br>D000 Position 2 : [<br>또인                                                                                                    | 20000     |     |
| Distance : 10000                                                                                                    | Appl      | y   |
| Select All     Reject All     Interval(ms) : 1000     Distance     1000       Ready     Ready     Interval     Interval     Interva | Auto Rest | art |

1. 메딕이 중복으로 켜져 있는지 확인할 것 2. IP, SE에 맞는 데몬과 메딕을 사용할 것

## 해결방법

- 1. 시스템 기본 설정 확인(Hardware 설정)
- 2. 점등 상태 확인.(펌웨어 여부)
- 3. ceNetConfig.ini 파일 생성.
- 4. 방화벽 허용가능 앱 설정.
- 5. 관리자권한으로 실행.
- 6. 펌웨어 업데이트 시 방화벽 허용.

## 시스템 기본 설정 확인

- Hardware 설정.
  - Master모듈의 IP와 Slave 모듈의 ID를 설정.
  - Master모듈의 MSB,LSB를 확인 필수.
  - Slave모듈의 로터리가 겹치지 않아야함.
- Software 설정.

•

- IP의 범위는 192.168.1.1~192.168.1.254 모듈 간의 IP중복주의.

| 및 로컬 영역 연결 속성 X                                                                                                    | 1 | Internet Protocol Version 4 (TCP/IPv4) 속성                       | 8                                           |
|----------------------------------------------------------------------------------------------------|---|-----------------------------------------------------------------|---------------------------------------------|
| 네트워킹                                                                                                    |   | 일반                                                              |                                             |
| 연결에 사용할 장치:<br>🔮 Realtek PCIe GBE Family Controller                                                                          |   | 네트워크가 IP 자동 설정 기능을 지원히<br>할 수 있습니다. 지원하지 않으면, 네트<br>을 문의해야 합니다. | I면 IP 설정이 자동으로 할당되도록<br>워크 판리자에게 적절한 IP 설정값 |
| 기 연결에 다음 항목 사용(①): 구성(C)                                                                                                    |   | ○ 자동으로 IP 주소 받기( <u>0</u> ) ○ 다음 IP 주소 사용( <u>S</u> ):          |                                             |
| ☑ 및 QoS 패킷 스케줄러                                                                                                    |   | IP 주소(!):                                                       | 192 , 168 , 1 , 94                          |
| ☑ 📮 Microsoft 네트워크용 파일 및 프린터 공유                                                                                              |   | 서브넷 마스크(U):                                                     | 255 , 255 , 255 , 0                         |
| ✓ Internet Protocol Version 6 (TCP/IPV6) ✓ Internet Protocol Version 4 (TCP/IPV4)                                            |   | 기본 게이트웨이(D):                                                    | 192 , 168 , 1 , 254                         |
| <ul> <li>✓ ⊥ Link-Layer Topology Discovery Mapper I/O Driver</li> <li>✓ ⊥ Link-Layer Topology Discovery Responder</li> </ul> |   | ○ 자동으로 DNS 서비 주소 받기(B) ○ 다음 DNS 서비 주소 사용(E):                    |                                             |
| 설치(N) 제거(U) 속성(B)                                                                                                    |   | 기본 설정 DNS 서버(P):                                                |                                             |
| 설명<br>저송 커트로 프로토록/이터넷 프로토록 기보적이 관역 네트워                                                                                       |   | 보조 DNS 서버( <u>A</u> ):                                          |                                             |
| 크 프로토톨로, 다양하게 연결된 데트워크에서 통신을 제공합니<br>다.                                                                                      |   | 🔲 끝낼 때 설정 유효성 검사( <u>L</u> )                                    |                                             |
| 확인 취소                                                                                                    |   |                                                                 | 확인 취소                                       |

# 점등 상태 확인

|     | N | lame       | Description          |
|-----|---|------------|----------------------|
| P   | Р | Power led  | 모듈에 전원이 입력되면 점등됩니다.  |
| ● E | А | Active led | 모듈이 정상동작 할 경우 점등됩니다. |
|     | E | Error led  | 모듈에 에러가 발생시 점등됩니다.   |

- ceNM-IP(SE)는 모듈의 상태와 각 채널의 상태를 모니터링 하기 위하여 LED가 있다.
- 펌웨어가 잘 돌고 있다면 P에 불이 들어오며 A가 깜빡이며 점등된다.

#### ceNetConfig.ini 파일 생성

- 경로 설정
  - 64bit 윈도우: C:₩Windows₩SysWOW64₩ceNetConfig.ini
  - 32bit 윈도우: C:₩Windows₩System32₩ceNetConfig.ini
- 파일 생성 방법
  - 메모장 실행 192.168.1.○○ 작성 [파일] [다른 이름으로 저장] 파일 이름을 ceNetConfig.ini 해당 운영체제에 맞는 경로 설정 후 파일 형식을 텍스트 문서에서 모든 파일로 변경.
- 생성 이유
  - 인터넷과 cEIP를 사용 할 때 데몬이 사용할 IP주소 지정 필요.
  - 인터넷사용을 하지 않고 LAN카드가 1개라면 생성 안 해도 무방.

## 방화벽 허용가능 앱 설정(Win10)

| Windows D  | efender 보안 센터                                                         | - 0                   | ×                                                                                                    | Windows 10                                                                                                    |                                                                                                    |     |        |     |          |
|------------|-----------------------------------------------------------------------|-----------------------|----------------------------------------------------------------------------------------------------|----------------------------------------------------------------------------------------------------|----------------------------------------------------------------------------------------------------|-----|--------|-----|----------|
| =          | (·) 방화벽 및 네트워크 보호                                                     |                       |                                                                                                    | [Windows IV<br>[Windows 방화벽] -                                                                                                    | - [방회                                                                                                    | 화벽( | 에서     | 앱   | 허용       |
| ŵ          | 네트워크 연결을 보고, Windows Def<br>의크 및 이터넷 무제를 해격하세요                        | ender 방화벽 설정을 지정하고, 네 | 트                                                                                                    | - [목록에서 설정]                                                                                                    | -                                                                                                    |     |        |     |          |
| $\bigcirc$ | ㅋ그 옷 만디옷 문제를 해결하세요.                                                   |                       |                                                                                                    |                                                                                                    |                                                                                                    |     |        |     |          |
| $\otimes$  | 🇯 개인 네트워크                                                             | <ul> <li></li></ul>   | 함목 > Windows                                                                                                    | s Defender 방화벽 → 허용되는 앱                                                                                                    |                                                                                                    | ڭ ٽ | 제어판 검색 | - [ | × د<br>م |
| (q))       |                                                                       | 일                     | 깹이 Window<br>해용되는 앱 및 포                                                                                                    | /s Defender 방화벽을 통해 통신하도록 허용<br>트를 추가, 변경 또는 제거하려면 [설정 변경]을 클릭하십시오.                                                                                                    | ▲제 배경/NI                                                                                                    |     |        |     |          |
|            | 🔉 공용 네트워크                                                             |                       | 허용되는 앱 및                                                                                                    | 기능(A):                                                                                                    |                                                                                                    | 1   |        |     |          |
| ¢\$        | 방화벽에서 앱 허용<br>네트워크 및 인터넷 문제 해결사<br>방화벽 알림 설정<br>고급 설정<br>방화벽을 기본값을 복원 |                       | ○I를         ✓ @{Microsof         ✓ @{Microsof | t AAD BrokerPlugin_1000.15063.0.0_neutral_neutral_cw5n1h2byew<br>t.BingWeather_4.20.1102.0_x648wekyb3d8bbwe?ms-resource://<br>t.MicrosoftEdge_40.15063.0.0_neutral_8wekyb3d8bbwe?ms-resource://M<br>t.MSPaint_1.1702.28017.0_x648wekyb3d8bbwe?ms-resource://M<br>t.PPiProjection_10.0.14393.0_neutral_neutral_cw5n1h2byewy?ms-r<br>t.PPiProjection_10.0.14393.0_neutral_neutral_cw5n1h2byewy?ms-r<br>t.Windows.CloudExperienceHost_10.0.15063.0_neutral_neutral_cw5<br>t.Windows.Cortana_1.8.12.15063_neutral_neutral_cw5n1h2byewy?ms-r<br>t.Windows.Cortana_1.8.12.15063_neutral_neutral_cw5n1h2byewy?ms-r<br>t.Windows.Cortana_1.8.12.15063_13610.0_x648wekyb3d8bbwe?ms<br>t.Windows.Cortana_1.8.12.15063_13610.0_x648wekyb3d8bbwe?ms<br>t.WindowsStore_11706.1001.26.0_x648wekyb3d8bbwe?ms-resour<br>t.WindowsStore_117062.14111.0_x648wekyb3d8bbwe?ms-resour<br>t.ZuneMusic_10.17062.14111.0_x648wekyb3d8bbwe?ms-resour<br><b>X</b> +MI®I(L) | 개인     공용     ▲       보     -     -       보     -     -       보     -     -       보     -     -       보     -     -       보     -     -       보     -     -       보     -     -       보     -     -       보     -     -       모     -     -       모     -     -       모     -     -       모     -     -       모     -     -       모     -     -       모     -     - |     |        |     |          |
|            |                                                                       |                       |                                                                                                    | 확인                                                                                                    | 취소                                                                                                    |     |        |     |          |

# 방화벽 허용가능 앱 설정(Win7)

| 중 중 - @ + 제어판 + 모든 제                                                                        | I어판 항목 ▶ Windows 방화벽                                                                                                    | · · · · · · · · · · · · · · · · ·                                                                                                    | Windows 7                                                                                                    | 고 대회법에서 에 취이                                                                                                    |
|---------------------------------------------------------------------------------------------|----------------------------------------------------------------------------------------------------|----------------------------------------------------------------------------------------------------|----------------------------------------------------------------------------------------------------|----------------------------------------------------------------------------------------------------|
| 파일(E) 편집(E) 보기(M) 도구(C)<br>제어판 홈<br>                                                        | <ul> <li>도용말(!)</li> <li>Windows 방화벽을 사용하여 컴퓨터 보호</li> <li>Windows 방화벽은 해커나 악성 소프트웨어가 인터넷 또는 네트워<br/>해 줍니다.</li> <li>방화벽을 사용한 컴퓨터 보호 방법</li> </ul> | 로를 통해 컴퓨터에 액세스하는 것을 방지                                                                                                    | [Windows 망와멱<br>- [목록에서 설정]                                                                                                    | ] - [망와먹에지 앱 어용<br>]                                                                                                    |
| <ul> <li>♥ Windows 방화벽 설정 또는 해 제 기</li> <li>♥ 기본값 복원</li> <li>♥ 고급 설정 너트워크 문제 해결</li> </ul> | 네트워크 위치란?                                                                                                    | 값        ▲       제어판 → 모든 제어판 한         파일(E)       편칩(E)       보기(V)       도구(E)       도         프로그램       프로그램 등신 하용       적용되는 프로그램       프로그램 등신 하용         미름       ●       ●       ●         의       여용       ●       ●         이름       ●       ●       ●         이름       ●       ●       ●         이름       ●       ●       ●         이름       ●       ●       ●         이름       ●       ●       ●         ○       Coskdaemo       ♡       ○         ♡       COMIZOA Et       ●       ○         ○       ○       ○       ○       ○         ○       ○       ○       ○       ○         ○       ○       ○       ○       ○         ○       ○       ○       ○       ○       ○         ○       ○       ○       ○       ○       ○       ○         ○       ○       ○       ○       ○       ○       ○       ○       ○       ○       ○       ○       ○       ○       ○       ○       ○       ○ | 함목 ▶ Windows 방화벽 ▶ 허용되는 프로그램<br>움말(H)<br>findows 방화벽을 통해 통신하도록 허용<br>및 포트를 추가, 변경 또는 제거하려면 [설정 변경]을<br>음의 위험성<br>랩 및 기능(A):<br>e - 호스트 캐시 클라이언트(HTTPS 사용)<br>flasher.exe<br>n.exe<br>n.exe<br>n.exe<br>n.exe<br>thermet/IP Windows x86 Based Service Coprocess<br>thermet/IP Windows x86 Based Service Coprocess<br>thermet/IP Windows x86 Based Service Coprocess<br>thermet/IP Windows x86 Based Service Coprocess<br>thermet/IP Windows x86 Based Service Coprocess<br>thermet/IP Windows x86 Based Service Coprocess<br>thermet/IP Windows x86 Based Service Coprocess<br>thermet/IP Windows x86 Based Service Coprocess<br>thermet/IP Windows x86 Based Service Coprocess<br>thermet/IP Windows x86 Based Service Coprocess<br>thermet/IP Windows x86 Based Service Coprocess | ▲ 생       ▲         ●       ▲         클릭하십시오.       ●         ●       ▲         ●       ▲         ●       ▲         ●       ▲         ●       ▲         ●       ▲         ●       ▲         ●       ▲         ●       ▲         ●       ▲         ●       ▲         ●       ▲         ●       ▲         ●       ▲         ●       ▲         ●       ▲         ●       ▲         ●       ▲         ●       ▲         ●       ▲         ●       ▲         ●       ▲         ●       ▲         ●       ▲         ●       ▲         ●       ▲         ●       ▲         ●       ▲         ●       ▲         ●       ▲         ●       ▲         ●       ▲         ●       ▲         ●       ▲         ●       ▲ |
|                                                                                             |                                                                                                    |                                                                                                    |                                                                                                    | 확인 취소                                                                                                    |

# 방화벽 허용가능 앱 설정

- Windows 방화벽 실행.
  - 방화벽에서 앱 허용 클릭.
  - 허용 목록
    - C6711powerflasher.exe
    - Cesdkdaemon.exe
    - COMIZOA Ethernet/IP Windows x86 BasedService Coprocess

#### 관리자 권한으로 실행

- MADIC 실행 시 우클릭
  - 관리자 권한으로 실행.

| 📙   🕑 📑 🖛                 | 응용 프로그램 도구 Apps                            |                                       |                                                                                                    |                                          | -       | n x |
|---------------------------|--------------------------------------------|---------------------------------------|----------------------------------------------------------------------------------------------------|------------------------------------------|---------|-----|
| 파일 홈 공유 보기                | 관리                                         |                                       |                                                                                                    |                                          |         | ~ 🕐 |
| 바로 가기에 복사 붙여넣기<br>고정 클립보드 | 3 잘라내기<br>8 경로 복사<br>이동 복사<br>위치・위치・<br>구성 | 이름 새 발꾸기 볼더                           | 대해 방목 ▼       1       1       1       1       1       1       1       1       1       1       1       1       1       1       1       1       1       1       1       1       1       1       1       1       1       1       1       1       1       1       1       1       1       1       1       1       1       1       1       1       1       1       1       1       1       1       1       1       1       1       1       1       1       1       1       1       1       1       1       1       1       1       1       1       1       1       1 </th <th>월기 ▼<br/>관련집<br/>성<br/>월 기<br/>월 하스토리<br/>월 기</th> <th></th> <th></th> | 월기 ▼<br>관련집<br>성<br>월 기<br>월 하스토리<br>월 기 |         |     |
|                           | OA cEIP-IP v1.26 > Apps >                  |                                       |                                                                                                    | ٽ v                                      | Apps 검색 | م   |
| ▲ 이 이 ★ 바로 가기             | 를 ^<br>VersionManager                      | 수정한 날짜<br>2018-03-28 오전.              | 유형<br>파일 폴더                                                                                                    | 크기                                       |         |     |
| - 마양 와면 🖈                 | eNetConfig.exe                             | 2011-03-08 오전                         | 응용 프로그램                                                                                                    | 423KB                                    |         |     |
| ◆ 나운도느 💉 🛛                | ceSDKDLL.dll                               | 2017-04-10 오후.                        | 응용 프로그램 확장                                                                                                    | 3,043KB                                  |         |     |
| ConeDrive 🖈               | CmeBuilder.exe                             | 2015-05-21 오후.                        | 응용 프로그램                                                                                                    | 3,169KB                                  |         |     |
| 🖹 문서 💉 📑                  | 9 MADIC. 열기(O)                             | 오후.                                   | 응용 프로그램                                                                                                    | 2,853KB                                  |         |     |
| ■ 사진 🖈 🖻                  | RDLLMF 👽 관리자 권한으로 실행(A)                    | 오후.                                   | 응용 프로그램 확상                                                                                                    | 32KB                                     |         |     |
| 기술지원 🖈 🔟                  | 호환성 문제 해결(Y)                               | · · · · · · · · · · · · · · · · · · · | 98 9718                                                                                                    | 1,429KB                                  |         |     |
| , 10_기술지원                 | 시작 화면에 고정(P)                               |                                       |                                                                                                    |                                          |         |     |
| SW                        | S MADIC.zip으로 압축하기(Q)                      |                                       |                                                                                                    |                                          |         |     |
| - 기술팀                     | ♦ MADIC.7z로 압축하기(7)                        |                                       |                                                                                                    |                                          |         |     |
| - 작업완료                    | ♥ 반디집으로 압축하기(L)                            |                                       |                                                                                                    |                                          |         |     |
| a OneDrive                | ♥ 반디집으로 열기 ₩ 탐색기 검사                        |                                       |                                                                                                    |                                          |         |     |
| 💻 LI PC                   | ₩ 파일 분석 보고서                                |                                       |                                                                                                    |                                          |         |     |
| 🧊 3D 개체                   | Edit with Notepad++                        |                                       |                                                                                                    |                                          |         |     |
| 🖊 다운로드                    | Select Left File for Compare               |                                       |                                                                                                    |                                          |         |     |
| 📕 동영상                     | ビ SH                                       |                                       |                                                                                                    |                                          |         |     |
| 🔮 문서                      | 액세스 권한 부여                                  | >                                     |                                                                                                    |                                          |         |     |
| 🔜 바탕 화면                   | 작업 표시줄에 고정(K)                              |                                       |                                                                                                    |                                          |         |     |
| 📰 사진                      | 이전 버전 복원(V)                                |                                       |                                                                                                    |                                          |         |     |
| 🎝 음악                      | 보내기(N)                                     | >                                     |                                                                                                    |                                          |         |     |
| 🏪 로컬 디스크 (C:              | 잘라내기(T)                                    |                                       |                                                                                                    |                                          |         |     |
| 👝 개발 (D:)                 | 복사(C)                                      |                                       |                                                                                                    |                                          |         |     |
| 기술지원 (E:) ⊻               | 바로 가기 만들기(S)                               |                                       |                                                                                                    |                                          |         |     |
| 7개 항목   1개 항목 선택함 2.1     | 78MB 삭제(D)                                 |                                       |                                                                                                    |                                          |         |     |
|                           | 이름 바꾸기(M)                                  |                                       |                                                                                                    |                                          |         |     |
|                           | 소성(R)                                      |                                       |                                                                                                    |                                          |         |     |
|                           | 7000                                       |                                       |                                                                                                    |                                          |         |     |

#### 펌웨어 다시 업데이트

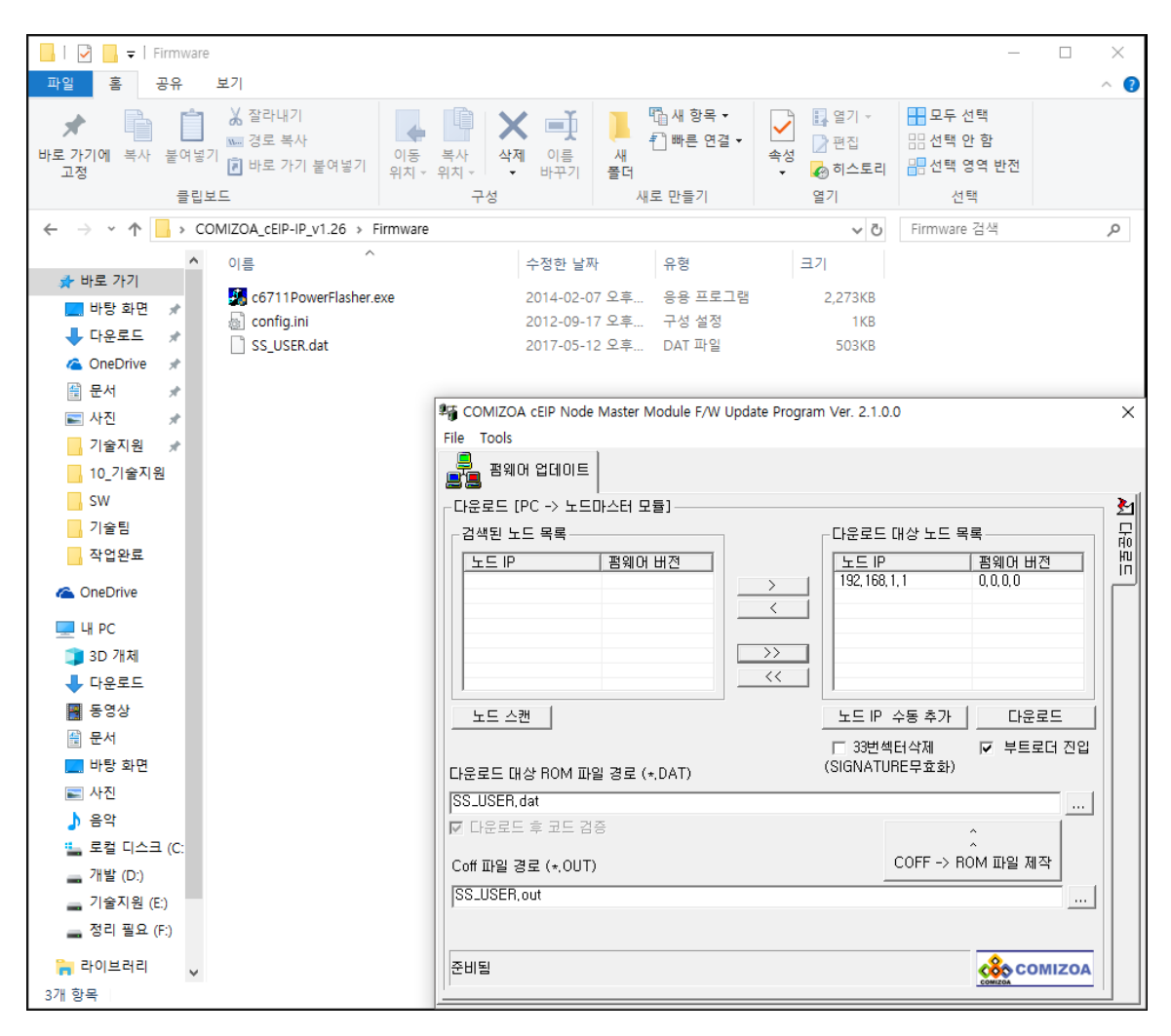

펌웨어 업데이트 재 진행 시 방화벽에서 개인 및 공용 네 트워크 체크하고 업데이트 진행.